## Online αγορά εισιτηρίου σε τρένα, λεωφορεία και τραμ - Πώς γίνεται μέσω του smartphone σου

/ Επιστήμες, Τέχνες & Πολιτισμός

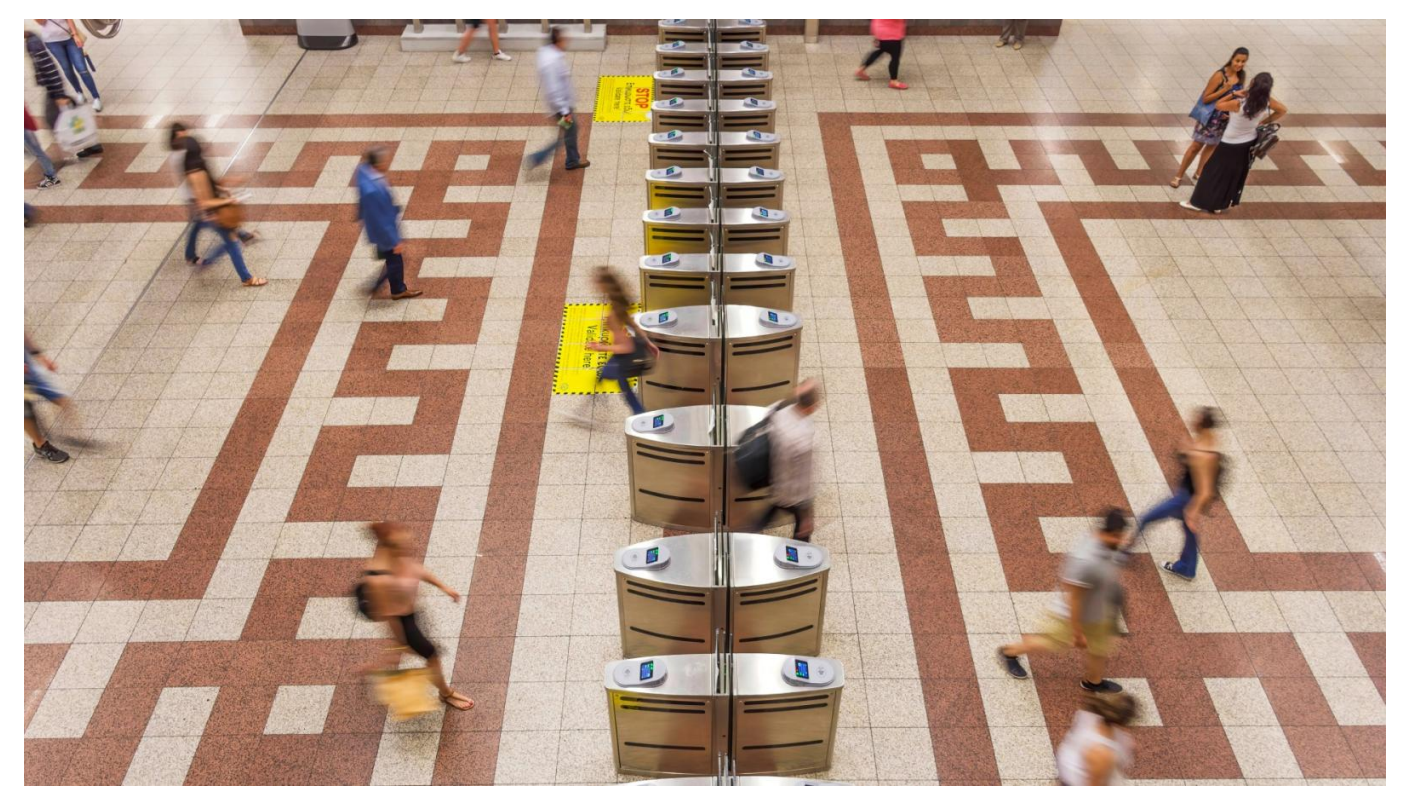

Με το πάτημα ενός κουμπιού από κινητό, ο επιβάτης μπορεί να προμηθευτεί εισιτήρια ή να φορτίσει την κάρτα του ανάλογα με τις ανάγκες του, χωρίς αναμονή σε εκδοτήρια και εκδοτικά μηχανήματα.

Τη δυνατότητα να επαναφορτίζουν online το εισιτήριό τους έχουν εδώ και αρκετό καιρό όσοι μετακινούνται με τα μέσα μαζικής μεταφοράς της Αθήνας.

Αρκεί να έχουν στην κατοχή τους την πλαστική (ανώνυμη ή προσωποποιημένη) κάρτα Ath.ena Card που εκδίδεται σε όλους τους σταθμούς της ΣΤΑ.ΣΥ. όπου λειτουργούν αυτόματα μηχανήματα, όπως επίσης στα εκδοτήρια της ΣΤΑ.ΣΥ. και της Ο.ΣΥ. (Σύνταγμα και Αεροδρόμιο), αλλά στα γραφεία του ΟΑΣΑ.

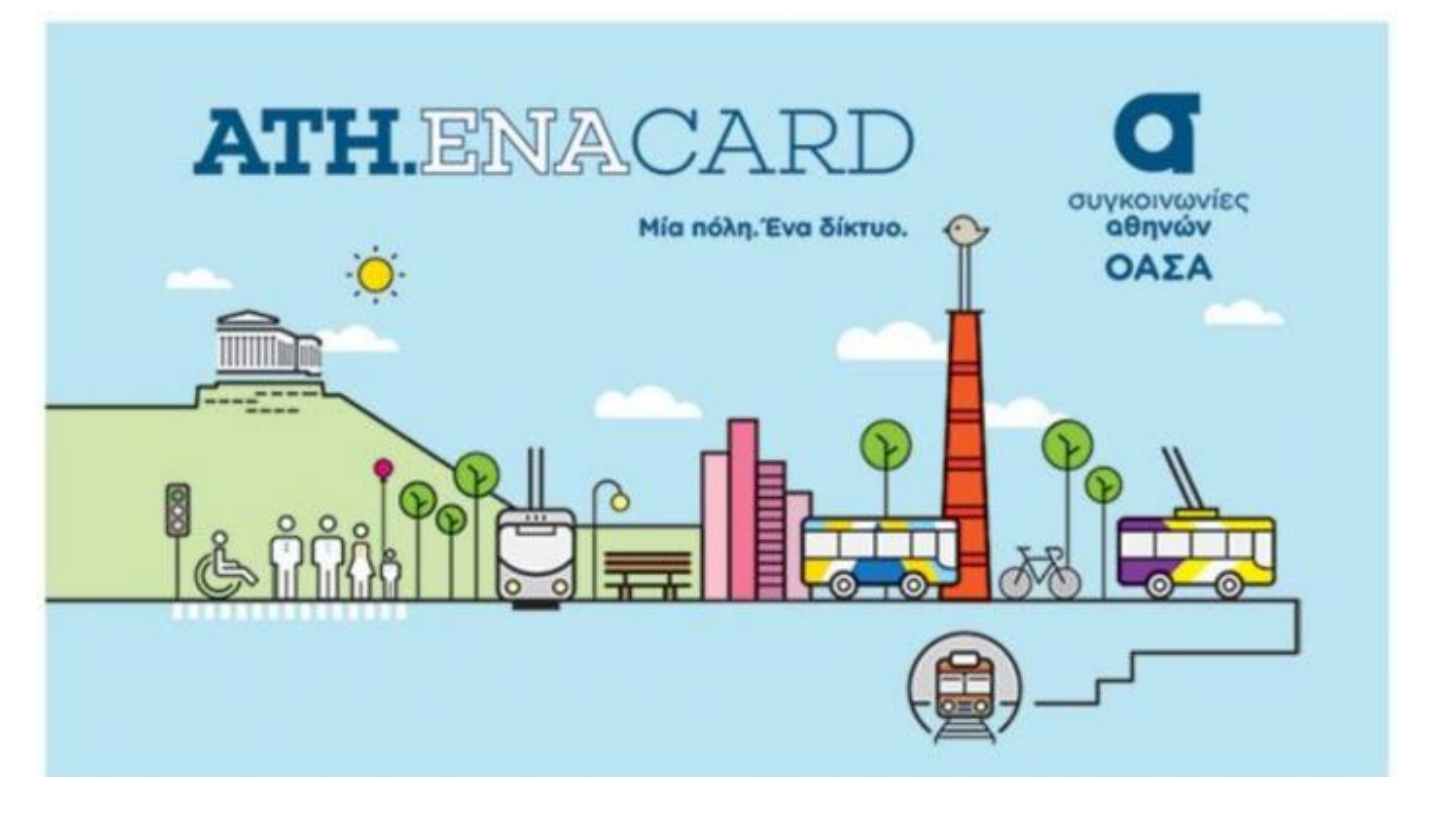

Πώς αγοράζω online εισιτήριο

Αρχικά πρέπει να εγκαταστήσω την εφαρμογή ΑΤΗ.ΕΝΑ Card στο κινητό μου (για Συσκευές Android με Λειτουργία NFC).

Αν δεν έχω κάνει εγγραφή, επιλέγω «Δεν έχετε λογαριασμό, Εγγραφείτε» και συμπληρώνω τα πεδία που θα μου εμφανιστούν στην οθόνη και είναι τα εξής:

- Πληκτρολογώ τον 16-ψήφιο αριθμό της ανώνυμης κάρτας και επιλέγω «Έλεγχος Κάρτας»

- Συμπληρώνω έγκυρη ηλεκτρονική δ/νση επικοινωνίας

- Πληκτρολογώ έναν κωδικό από τουλάχιστον 8 χαρακτήρες (αριθμούς, γράμματα και τουλάχιστον ένα από τα προτεινόμενα σύμβολα \$@%\*#?&-+)

- Αποδέχομαι τους Όρους και Προϋποθέσεις, τσεκάροντας το σχετικό πεδίο, και επιλέγω «Εγγραφή»

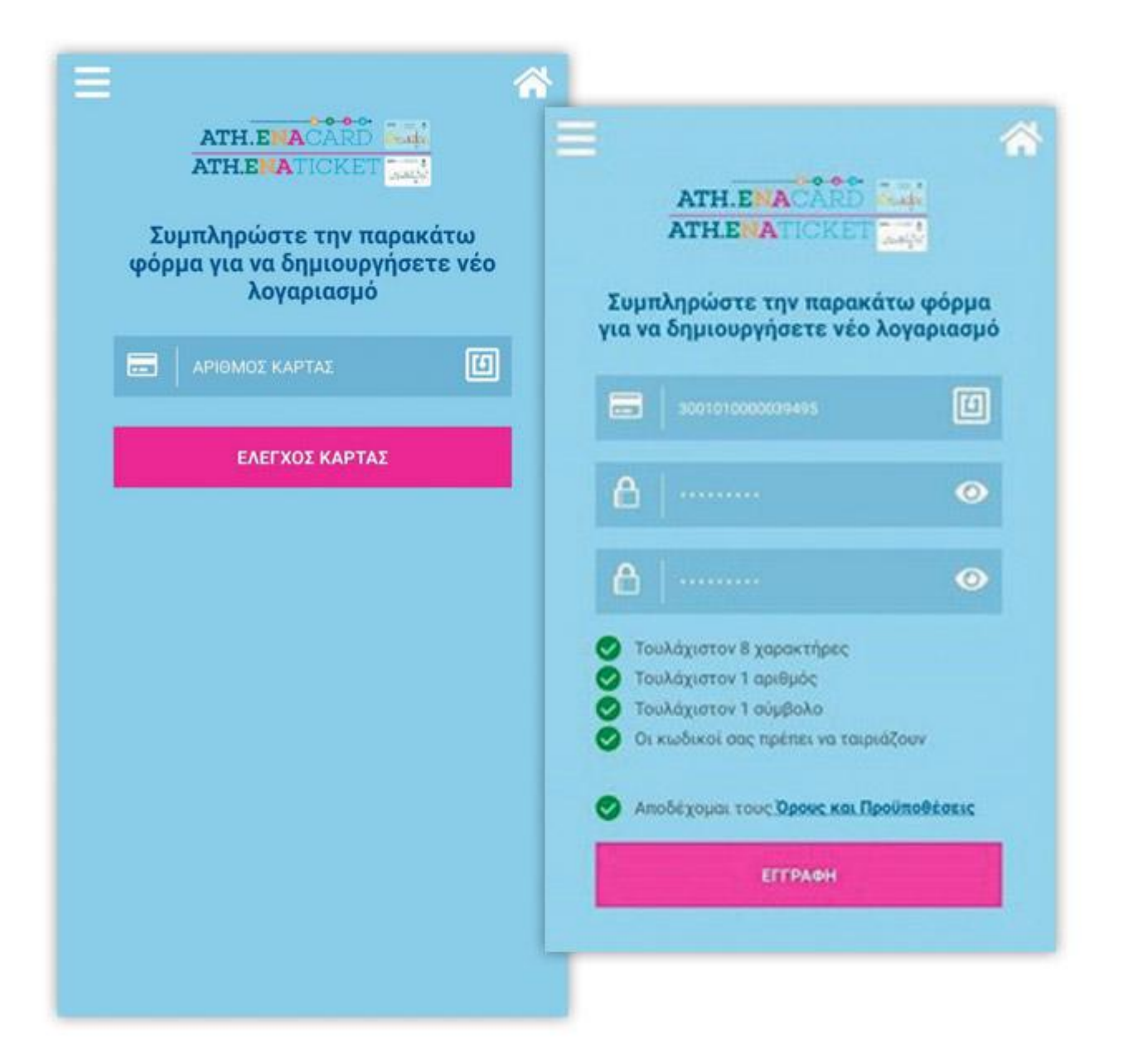

Αφού δημιουργήσω λογαριασμό και εισέλθω στην υπηρεσία, επιλέγω το εικονίδιο
«Αγορά Προϊόντος».

Στη συνέχεια, επιλέγω προϊόν χρονικής διάρκειας από τις διαθέσιμες επιλογές, «Διαδρομές & Προσφορές / Αστικά / Αεροδρομίου»

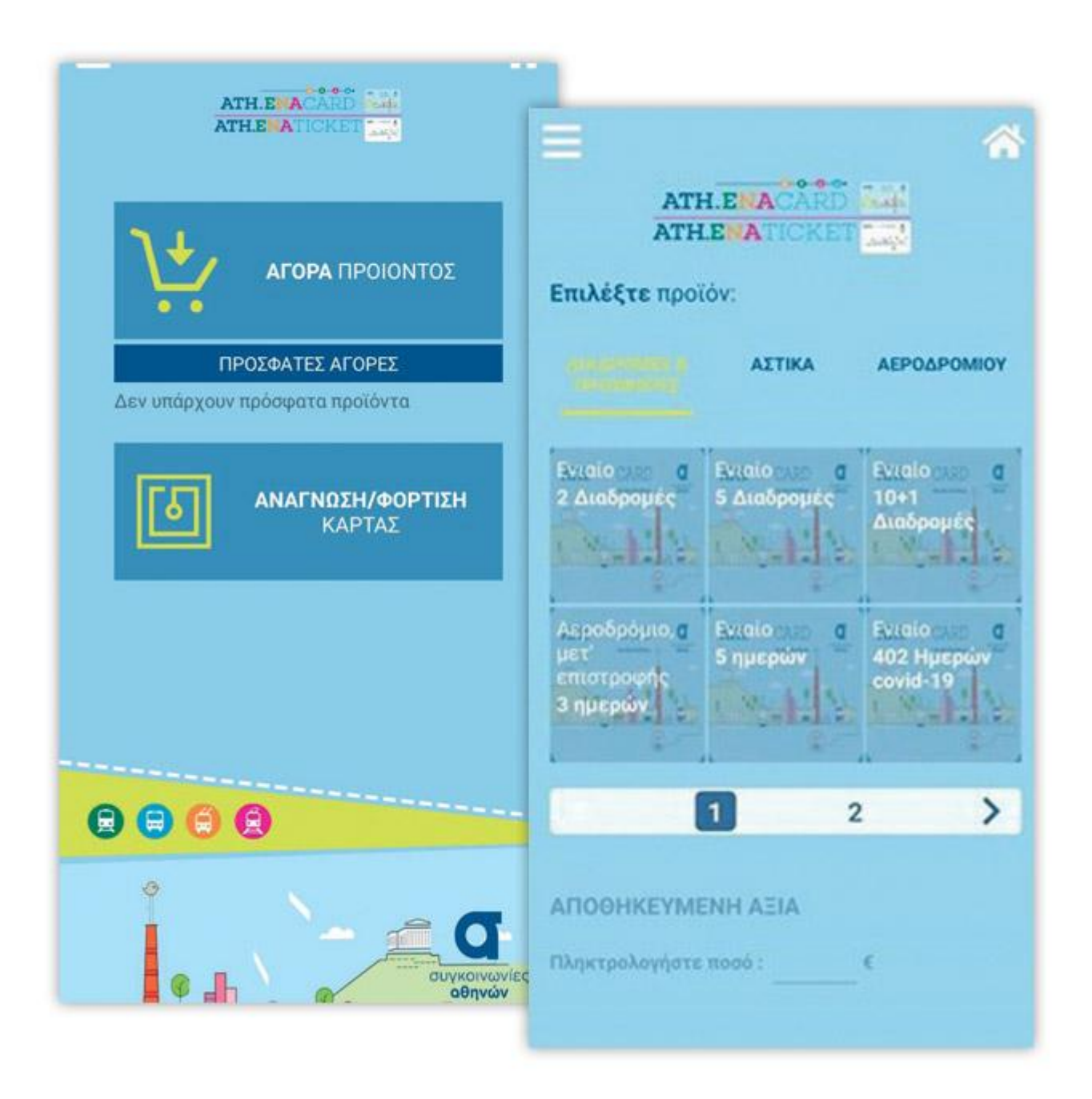

Πώς γίνεται η πληρωμή

Κατά τη Σύνδεση με το Διατραπεζικό Σύστημα ΔΙΑΣ, συμπληρώνω τα στοιχεία της τραπεζικής μου κάρτας και επιλέγω «Πληρωμή»

| ≡ 4                                                                                                 | <b>*</b>                                                                 |
|----------------------------------------------------------------------------------------------------|--------------------------------------------------------------------------|
| ATH.ENACARD ATH.ENATICKET                                                                           | =                                                                        |
| Ολοκληρώστε την <b>πληρωμή:</b>                                                                     | ΔΙΑΣ Διατραπεζικά Συστήματα Α.Ε.                                         |
| Αμαίο<br>2 Διαδρομές<br>Διαδρομές<br>ΕΚΠΤΩΣΗ: Νέοι<br>ΠΟΣΟΣΤΟ ΕΚΠΤΩΣΗΣ: 50%<br>Εκπτωση<br>ΤΙΜΗ: 1 € | Πληρωμή με κάρτα<br>Συμπληρώστε τα στοιχεία της τραπεζικής κάρτας<br>σας |
|                                                                                                    | ΠΟΣΟ:                                                                    |
| ΠΛΗΡΩΜΗ                                                                                             | 1,00 €                                                                   |
| ΥΠΟΣΤΗΡΙΖΟΜΕΝΕΣ ΠΥΛΕΣ ΠΛΗΡΩΜΗΣ:                                                                     | ΑΡΙΘΜΟΣ ΚΑΡΤΑΣ *:                                                        |
| Diners Club<br>PETRANTINAL                                                                          |                                                                          |
| VISA MasterCard AMERICAN                                                                            | ΚΩΔΙΚΟΣ ΑΣΦΑΛΕΙΑΣ ΚΑΡΤΑΣ *:                                              |
|                                                                                                    |                                                                          |
|                                                                                                    | Πληρωμή                                                                  |

Μόλις η συναλλαγή ολοκληρωθεί επιτυχώς προχωρώ στη φόρτιση του προϊόντος που μόλις αγόρασα στην κάρτα μου, πατώντας την επιλογή «Φόρτιση Κάρτας».

| ATH. ENACARD NA                                                       |
|-----------------------------------------------------------------------|
| Αποτέλεσμα Συναλλαγής                                                 |
| Η ΣΥΝΑΛΛΑΓΗ ΟΛΟΚΛΗΡΩΘΗΚΕ                                              |
|                                                                       |
| ΠΡΟΙΟΝ: 2 Διαδρομές<br>ΕΚΠΤΩΣΗ: Νέοι<br>ΠΟΣΟΣΤΟ ΕΚΠΤΩΣΗΣ: 50% Έκπτωση |
| TIMH:1€                                                               |
| ΦΟΡΤΙΣΗ ΚΑΡΤΑΣ                                                        |
| ΟΙ ΣΥΝΑΛΛΑΓΕΣ ΜΟΥ                                                     |
|                                                                       |
|                                                                       |
|                                                                       |

Πώς «μεταφέρω» το εισιτήριο από το κινητό στην Ath.ena Card Πρέπει να τοποθετήσω την κάρτα στο πίσω μέρος του κινητού τηλεφώνου μου, όπου βρίσκεται η κεραία NFC.

Αναμένω μέχρι η οθόνη να εμφανίσει την κατάσταση της κάρτας και επιλέγω «Φόρτιση με αγορασμένο προϊόν» (το αγορασμένο προϊόν εμφανίζεται στην παρένθεση)

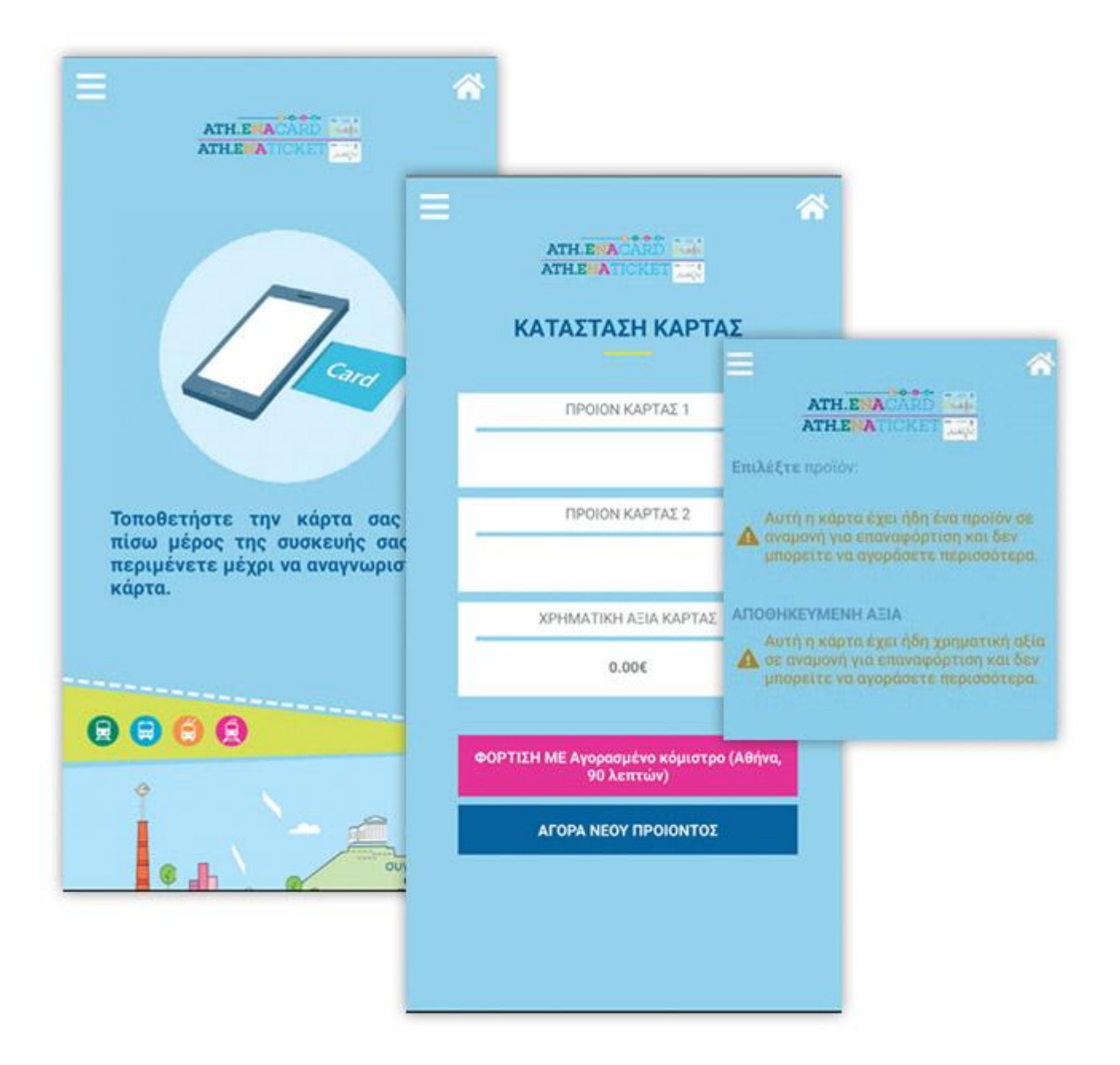

Εν συνεχεία, τοποθετώ εκ νέου την κάρτα κοντά στην κεραία NFC του κινητού και αναμένω μέχρι να ολοκληρωθεί το 100% της λήψης δίχως να απομακρύνω την κάρτα. Μόλις ληφθεί το προϊόν θα εμφανιστεί ένα νέο παράθυρο που θα επιβεβαιώσει τη λήψη. Πλέον το εισιτήριο έχει «μεταφερθεί» στην Ath.ena Card.

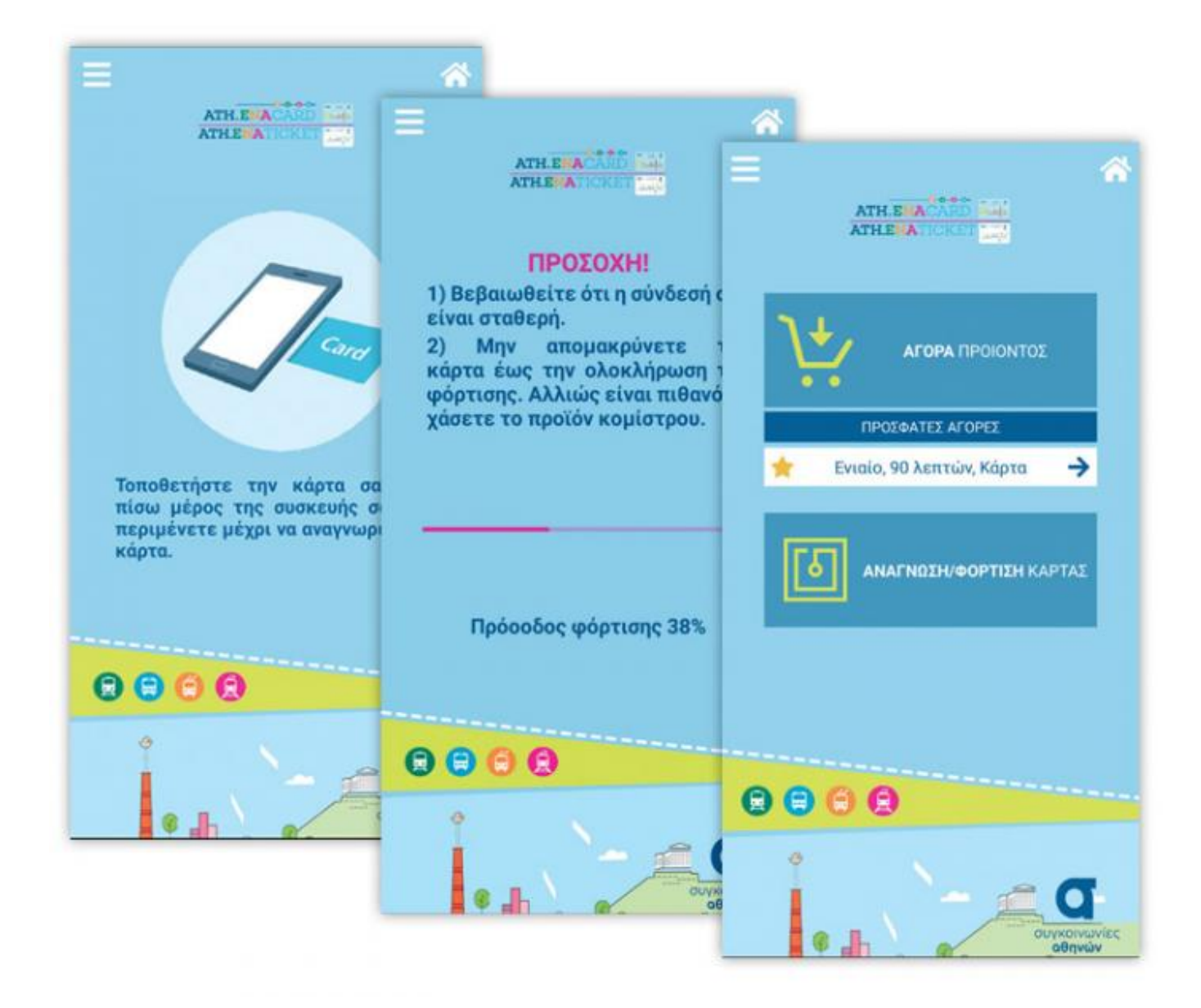

Σημειώνεται, τέλος, ότι μέσα από την «Διαχείριση Χρήστη / Λογαριασμού», ο χρήστης ανώνυμης κάρτας μπορεί να δει τις πληροφορίες τις κάρτας του, να αλλάξει τον κωδικό πρόσβασης και την ηλεκτρονική διεύθυνση που έχει δηλώσει.

**Πηγή**: <u>carandmotor.gr</u>